## **Endorsement Requests**

How Licensed Users Can Provide Unlicensed Users (Clinic Managers and MOAs) Access to the Provincial Attachment System (PAS).

**Pre-Requisite:** Both the **Request Initiator** and **Request Receiver** must log into the <u>OneHealthID Portal</u> and complete the first time log-in steps before starting this process. The **Request Initiator** can be either the Licensed or Unlicensed User. A Licensed User is required to complete this process.

## **Request Initiator**

Log into <u>OneHealthID Portal</u> with the BC Services Card app
 Click on *Give Access* on the *Home Page* Enter the *Email Address* of the **Request Receiver** and click *Send*

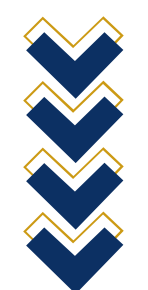

## **Request Receiver**

4. Receive the email from <u>OneHealthID Portal</u> sent by the **Request Initiator**5. Click the link in the email and Log Into the <u>OneHealthID Portal</u>
6. Click on *Give Access* on the *Home Page*7. *Approve* the Endorsement Request.

The Unlicensed User can now log into PAS. For more information please review the Access the Provincial Attachment System user guide.